Portal do consultor\_Como acessar o Lattes do proponente

Acesse o Portal do consultor

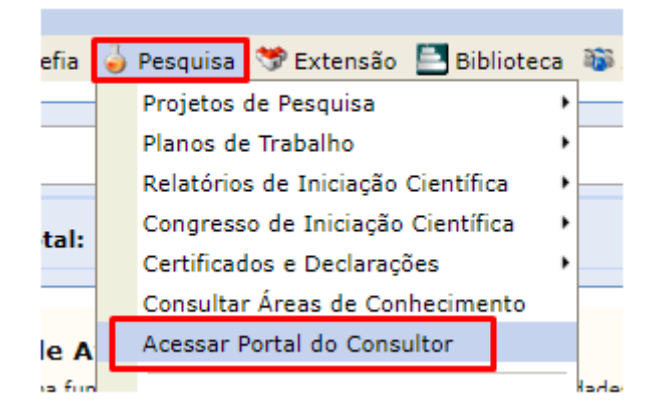

Clique em "Produção Acadêmica do Docente"

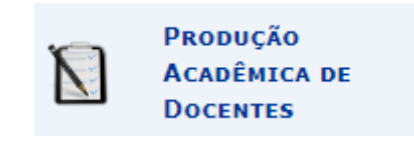

Selecione um edital e consulte e clique em "Buscar".

| Avaliações de Docentes                       |                                                                                                    |
|----------------------------------------------|----------------------------------------------------------------------------------------------------|
| Edital de Pesquisa: 🖈                        | UFPI - Edital PIBIC e PIBIC Af (2021/2022) ✓<br>SELECIONE<br>UFPI - Edital ICV/UFPI (2021/2022)<br>UFPI - Edital PIBIC e PIBIC Af (2021/2022)<br>UFPI - Edital PIBITI (2021/2022) |
| Avaliações de Docentes                       |                                                                                                    |
| JFPI - Edital PIBIC e PIBIC Af (2021/2022) ✔ |                                                                                                    |
| Buscar Cancelar                              |                                                                                                    |

Observação: Se não estiver nada disponível no edital selecionado, tente outro edital.

Aparecerá uma lista com o nome dos proponentes que deverão ser conferidos. Clique no botão verde do lado direito para acessar à Produção Intelectual o o link do Lattes.

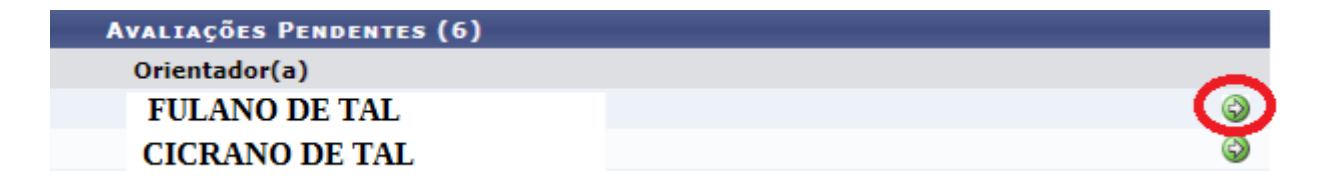

Com a planilha do proponente aberta, acesso Lattes clicando no link correspondente à expressão "Currículo Lattes".

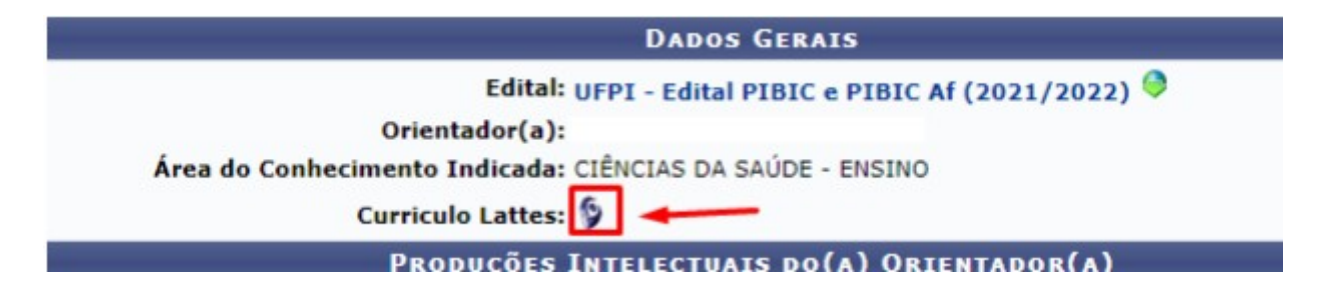